## British Society for Rheumatology

Rheumatoid Arthritis Register

# Add a New Follow Up:

Identifying and opening a follow up form due for completion

Version 2 – 18/01/2022

# Once you have logged in to the online database, any follow up forms due for completion can be identified by selecting *Follow-ups that are currently due* from the Home page menu.

#### Welcome to the BSRBR-RA Database

#### View All Patients

A full list of all patients registered to the study from your centre including details of what stage of follow-up they are up to

#### Add a New Patient

Start here to register a new patient.

View Records in Edit Window

Access to all baseline registrations and follow-ups that

- Follow-Ups
  - Follow-ups that are currently due
  - · Follow-ups for the next month
  - · Follow-ups for the next three months
- Querying System 1 NEW and 1 PRIORITIZED OUT of 6 UNSOLVED of Querying system to communicate with the study team
  - Pharmacovigilance Queries
    - Serious Adverse Event Queries
  - Patient Queries and Feedback 1 NEW and 1 PRIORITIZED

| Currently Due                |             |      |        |            |  |  |  |  |
|------------------------------|-------------|------|--------|------------|--|--|--|--|
| Show All 🗢 entries           |             |      |        |            |  |  |  |  |
| Search:                      |             |      |        |            |  |  |  |  |
| Select the relevant BSRBR-RA |             |      |        |            |  |  |  |  |
| ID to comple                 | te the form |      | ELLD.  |            |  |  |  |  |
| ID Surname                   | Forename    | NHS# | Number | FUP Date   |  |  |  |  |
| ID                           |             |      |        | 30/12/2019 |  |  |  |  |
|                              |             |      |        | 12/12/2019 |  |  |  |  |
|                              |             |      |        | 26/12/2019 |  |  |  |  |
|                              |             |      |        | 21/12/2019 |  |  |  |  |
| Showing 1 to 4 of 4 entries  |             |      |        |            |  |  |  |  |
| Previous 1 Next              |             |      |        |            |  |  |  |  |

### The **Select** option is available when a follow up form can be opened.

### Choose **Select** to open the form.

|        | Follow<br>up          | Due date   | Follow up<br>status | Date<br>entered | Date last<br>updated | Editable?               | Quick Actions                            |
|--------|-----------------------|------------|---------------------|-----------------|----------------------|-------------------------|------------------------------------------|
| Select | Baseline <sup>+</sup> | 01/07/2019 | Completed           | 16/07/2019      | 16/07/2019           | Edit window not<br>open | Verified Queried Missed<br>Raise Queries |
| Select | 1 <sup>+</sup>        | 01/01/2020 |                     |                 | 16/07/2019           | Can be opened           | Verified Queried Missed<br>Raise Queries |

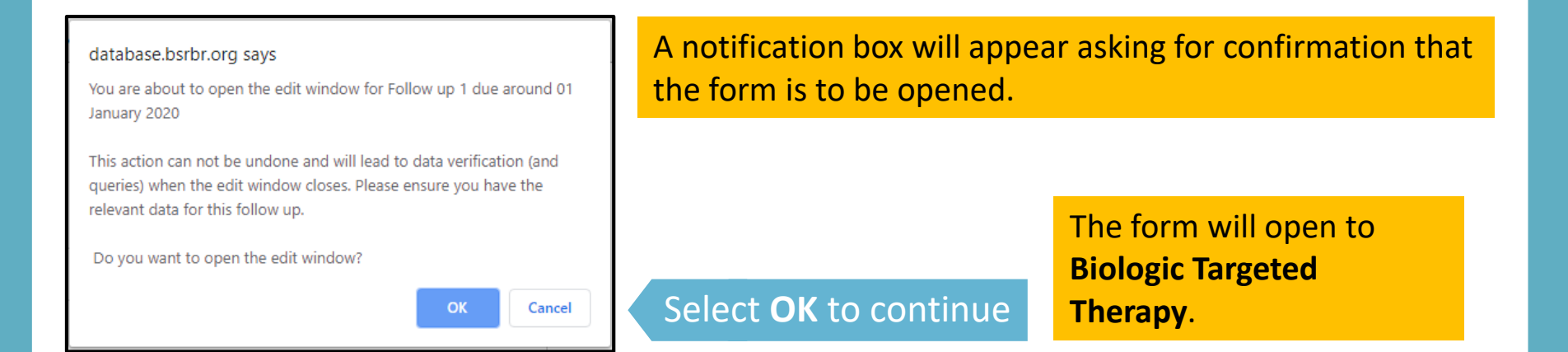

Once a follow up is open you will have 14 days to enter data before the edit window is closed.